## **Exporting Contribution Data from Vanco**

- 1. Contact Vanco, and ask for the "EFT Weekly Data File" that Breeze Friendly
- 2. Sign in to your Vanco account
- 3. Click the Reports tab
- 4. Click Processing Reports
- 5. Click the most recent EFT Weekly Data File
- 6. Click View
- 7. Select Save File, name it and place it in a location that is easy to find

## **Importing Contribution Data to Breeze**

- 1. Sign in to your Breeze account
- 2. From the dashboard, navigate to Manage Account (gear icon at the top right corner) > Bulk Tasks
- 3. Select Import Giving
- 4. Bottom right, from the format dropdown, select Vanco
- 5. Click Import Giving File
- 6. Select Click to Browse for File
- 7. Choose your file (that you just saved) and Open
- 8. Import Now